#### 400-MEDI038

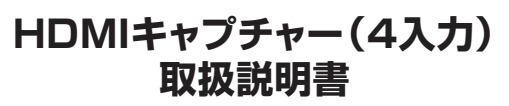

この度は、HDMIキャプチャー(4入力)「400-MEDI038」(以下本製品)をお買い上げいただき誠にありがとう ございます。この取扱説明書では、本製品の使用方法や安全にお取扱いいただくための注意事項を記載して います。ご使用の前によくご覧ください。読み終わったあともこの取扱説明書は大切に保管してください。

#### 最初にご確認ください

お使いになる前に、セット内容がすべて揃っているかご確認ください。 万一、足りないものがありましたら、お買い求めの販売店にご連絡ください。

|   | セット内容                  |        |                                             |
|---|------------------------|--------|---------------------------------------------|
| ſ |                        |        |                                             |
|   | ①HDMIキャプチャー            | 1台     | ⑤ACアダプタ1個                                   |
|   | ②HDMIケーブル              | 1本     | ⑥リモコン1個                                     |
|   | ③USB A-Aケーブル           | 1本     | ⑦取扱説明書·保証書(本書) 1部                           |
|   | ④USB A-Cケーブル           | 1本     |                                             |
|   | ※欠品や破損があった場合は、品番(400-M | IEDIO3 | 8)と <b>上記の番号</b> (①~⑦)と <b>名称</b> (リモコンなど)を |

お知らせください。

デザイン及び仕様については改良のため予告なしに変更することがあります。 本書に記載の社名及び製品名は各社の商標又は登録商標です。

#### サンワサプライ株式会社

| テ全にお使 | もいいた-だ | くために |
|-------|--------|------|
|       |        |      |

| ■絵表示の意味 |  |  |
|---------|--|--|
| ⚠警告     |  |  |
| 0       |  |  |

**S**anwa

注意していただきたいことを記載しています。

人がけがを負う可能性、または物的損害の発生が想定される内容

#### ▲ 警告

#### 下記の事項を守らないと火災・感電により、死亡や大けがの原因となります。

- ●分解、改造はしないでください。(火災、感電、故障の恐れがあります)
- ※保証の対象外になります
- ●水などの液体に濡らさないでください。(火災、感雷、故障の恐れがあります) ●小さな子供のそばでは本製品の取外しなどの作業をしないでください。
- (飲み込んだりする危険性があります)

●取付け取外しの時は慎重に作業をおこなってください。(機器の故障の原因となります)

- (内)ないのはなどなどのであってたといい(数)
  (次のようなところで使用しないでください。
  (1)直接日光の当たる場所 (2)湿気や水分のある場所
  (3)傾斜のある不安定な場所 (4)静電気の発生するところ
  (5)通常の生活環境とは大きく異なる場所

  - ●長時間の使用後は高温になっております。取扱いにはご注意ください。(火傷の恐れがあります)

#### ■お手入れについて

- 1. 清掃する時は電源を必ずお切りください。
- 機器は柔らかい布で拭いてください。 シンナー・ベンジン・ワックス等は使わないでください。
- 3. シンナ

仕様

| イ | ン   | タ - | - 7 | ב כ | c — | ス  | USB3.2 Gen1準拠(USB3.1/3.0)※                                                                                           |
|---|-----|-----|-----|-----|-----|----|----------------------------------------------------------------------------------------------------|
| _ |     | ネ   |     | ク   |     | タ  | ビデオ入力/HDMI端子×4<br>ビデオ出力/HDMI端子×1<br>パソコン接続端子/USB A コネクタ                                                              |
| Т | ン   |     | —   | ۲   | 方   | 式  | ソフトウェアエンコード                                                                                                    |
| 対 | 応ビ  | ディ  | オフ  | オ-  | - マ | ット | YUY2、MJPEG                                                                                                    |
| 対 | 応   | 入   | 力   | 解   | 像   | 度  | 1920×1080(60p/60i/50p/50i/30p/25p/24p),<br>1280×720(60p/50p),720×576(50p),720×480(50p)                               |
| 対 | 応   | 出   | 力   | 解   | 像   | 度  | 1920×1080(60p/60i/50p/50i/30p/25p/24p),<br>1280×720(60p/50p),720×576(50p),720×480(50p)                               |
| 対 | 応オ- | ーデ. | ィオ  | フォ  | -7  | ット | PCM                                                                                                    |
| 電 |     |     |     |     |     | 源  | DC5V                                                                                                    |
| 消 |     | 費   |     | 電   |     | 力  | 5W                                                                                                    |
| サ | イ   | 7   | ズ   | •   | 重   | 量  | W170×D100×H30mm·約460g                                                                                                |
| t | ų   | ,   | ۲   | 1   | 内   | 容  | HDMIキャブチャー、HDMIケーブル(約1.5m)、USB A-Aケーブル(約0.7m)、<br>USB A-Cケーブル(約0.7m)、ACアダプタ(DC5V/2A・ケーブル長約1m)、<br>リモコン、取扱説明書・保証書(本書) |
|   |     |     |     |     |     |    |                                                                                                    |

同じ規格です。

#### 対応機種

●対応機種: USB 3.2 Gen1(USB3.1/3.0)Aコネクタ、またはUSB Type-Cコネクタをもつパソコン ※USB3.2 Gen1はUSB IF(USB Implementers Forum)により、USB3.0が名称変更 されたもので同じ規格です。 ●対応OS: Windows 10:8.1:8、macOS 10.12~10.15 ●システム要件:【デスクトップパンコン】 CPU: Intel® Core™ i5-3400以上 グラフィック: NVIDIA GeForce GT630以上 【ノートパンコン】 CPU : Intel® Core™ i7-3537U 2.0GHz以上 グラフィック: NVIDIA GeForce GT735以上 【共通】

- API: DirectX 10対応 メモリー: 4GB以上(8GB以上推奨)
- 動作確認済アブリケーション: Zoom, Microsoft Teams, Skype, Google Meet, Wechat, Chatwork Live, FaceTime, QuickTime Player, OBS Studio, XSplit

※当社が独自で調査したもので、いかなる場合での動作を保証するものではありません。

# 各部の名称とはたらき

HDMI出力ポート

1)HDMIキャプチャー

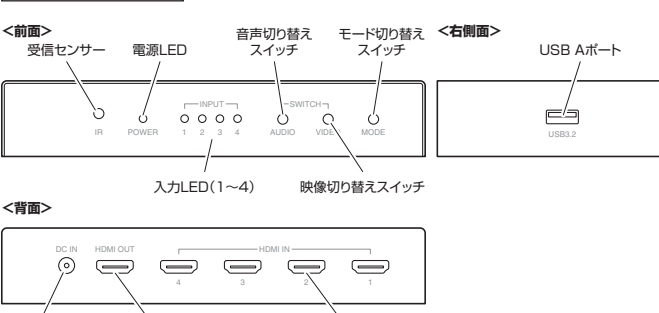

HDMI入力ポート(1~4)

電源ジャック

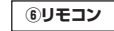

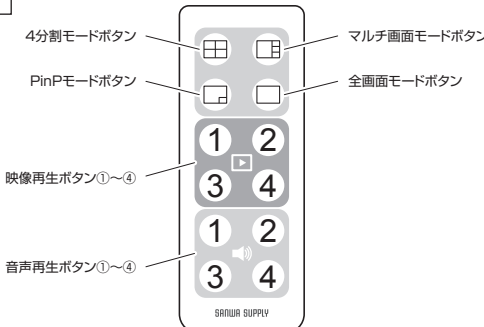

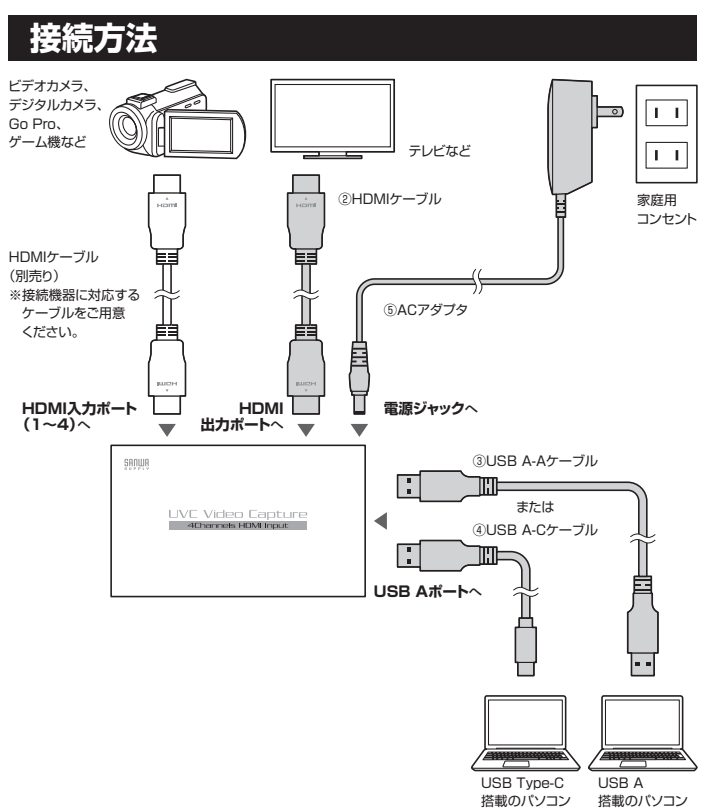

(1)HDMIキャプチャーの電源ジャックにACアダプタのコネクタを差し込みます。 (2)ACアダプタを家庭用コンセントに接続します。電源LEDが赤く点灯します。 (3)付属のUSB A-AケーブルまたはUSB A-Cケーブルでパソコンに接続します。 (4)入力映像をテレビなどに映す場合は、本製品のHDMI出力ポートとテレビのHDMI

入力ポートにHDMIケーブルを接続します。 (5)接続機器に対応したHDMIケーブル(別売り)をHDMI入力ポートに差し込み、ビデ

オカメラなどのHDMI出力機器を接続します。

(6)入力LEDが緑色に点灯し、パソコンにWEBカメラとして認識されます。

※デバイス名:SANWA 400-MEDI038

SkypeやZoomなど、お使いのアプリケーションで、カメラ設定で「SANWA 400-MEDI038」を選択してご利用ください。

※詳しくは【各アプリケーションの設定方法】をご覧ください。

- ●(1)~(5)の ください。 -(5)の手順で上手く認識されない場合は、先にビデオカメラを接続してからパソコンに繋げて
- ●HDMIスルー出力機能(HDMI端子から撮影画像を出力できる機能)に対応していないカメラ は使用できません。
- ●HDMI出力ポートからテレビなどに出力した際、画面の端が切れて表示される場合があります。 あらかじめご了承ください。
- ●カメラの機種によっては画面表示を非表示にできない場合があります。 ●コピーガードのかかった映像は表示できません。

# 各アプリケーションの設定方法

## ■ Zoomの場合

ミーティング参加後、画面左下にある[ビデオの停止]の右上の「^」をクリックし、 [カメラの選択]の中から「SANWA 400-MEDI038」を選択してください。選択後、 カメラ映像が映ります。

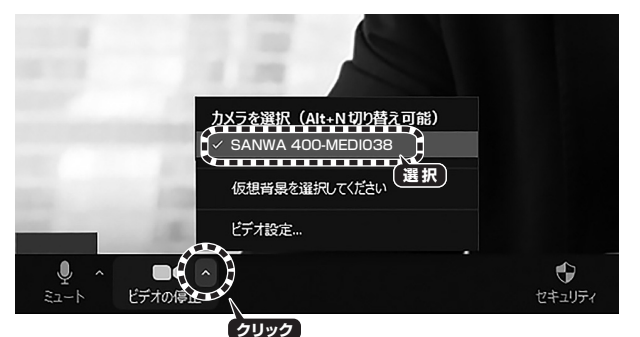

## ■ Microsoft Teamsの場合

ミーティング参加後、画面右側にある[カメラ]に表示されているデバイスの中から、 「SANWA 400-MEDI038」を選択してください。選択後、カメラ映像が映ります。

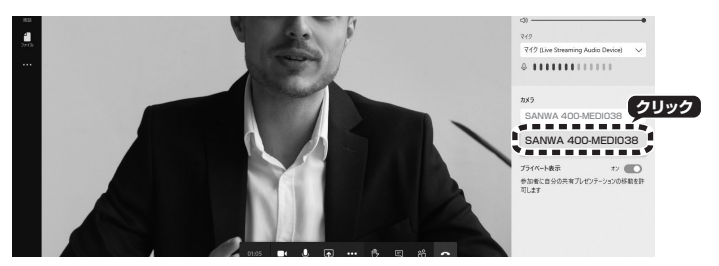

## ■ Skypeの場合

(1)ビデオ通話開始後、画面右下の[…]をクリックし、[音声とビデオの設定]をクリックしてください。

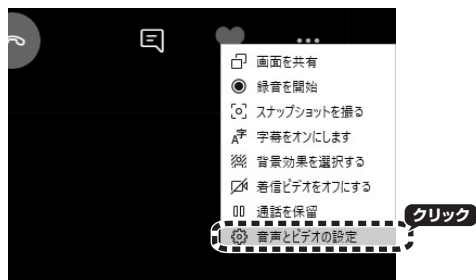

(2)カメラ映像の右上にあるデバイス名をクリックし、「SANWA 400-MEDI038」を 選択してください。選択後、カメラ映像が映ります。

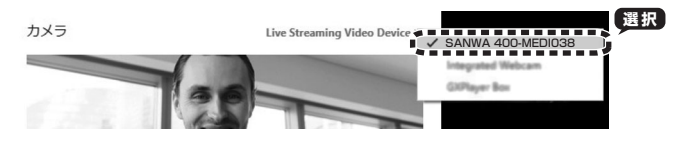

#### ■ Google Meetの場合

(1)会議参加後、画面右下にある[...]をクリックし、[設定]をクリックしてください。

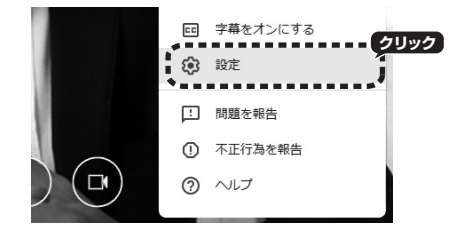

(2)動画タブの[カメラ]の中のデバイス名から、「SANWA 400-MEDI038」を選択してください。選択後、カメラ映像が映ります。

| i e         | 声       |    | 動画 | <b>1</b> | 全般 |
|-------------|---------|----|----|----------|----|
| カメラ         |         | ,( | 選択 | 1        | Te |
| SANWA 400-N | MED1038 |    |    |          |    |

#### ■ Wechatの場合

Video call開始後、[Switch Camera]をクリックします。表示されたデバイス名から、 「SANWA 400-MEDI038」を選択してください。選択後、カメラ映像が映ります。

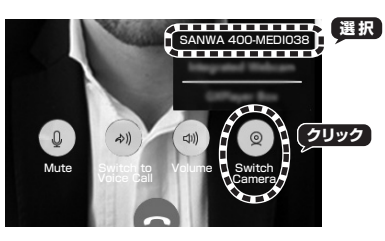

## ■ Facetimeの場合

通話開始後、[ビデオ]タブからカメラに表示されている「SANWA 400-MEDI038」 を選択してください。選択後、カメラ映像が映ります。

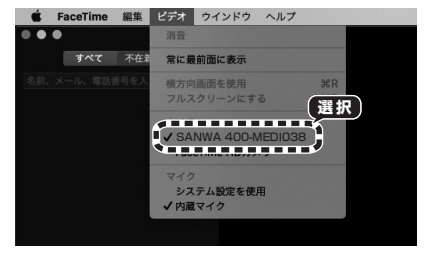

#### ■ QuickTime Playerの場合

●QuickTime Player起動後、[ファイル]タブから「新規ムービー収録」を選択してください。

②録画ボタンの右にある[∨]をクリックし、カメラの中の「SANWA 400-MEDI038」 を選択してください。選択後、カメラ映像が映ります。

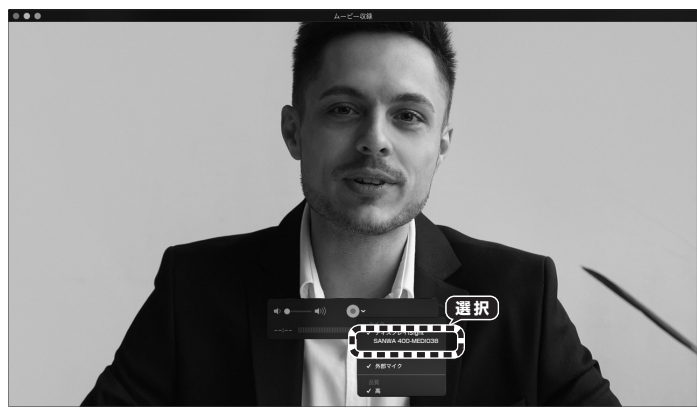

## ■ 動作確認済みアプリケーション

Zoom、Microsoft Teams、Skype、Google Meet、Wechat、Chatwork Live、 FaceTime、QuickTime Player、OBS Studio、XSplit ※当社が独自で調査したもので、いかなる場合での動作を保証するものではありません。

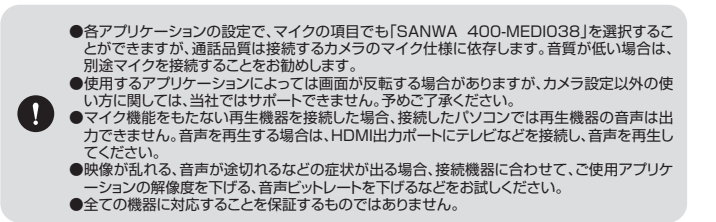

## 切替方法•操作方法

リモコンのボタンで表示モードを切替できます。

※本体のモード切り替えスイッチでも、4分割モード→マルチ画面モード→PinPモード→全画面モードの順に切り替えできます。

#### ■ 4分割モード(4画面出力)

( )

4つの入力映像を4分割で表示するモードです。 1 2 З 4

(1)【3.接続方法】でパソコン上のアプリケーションの画面またはHDMI出力ポートから 接続したテレビなどにHDMI入力映像が映っていることを確認します。 (2)リモコンの4分割モードボタンを押すと、4分割表示されます。

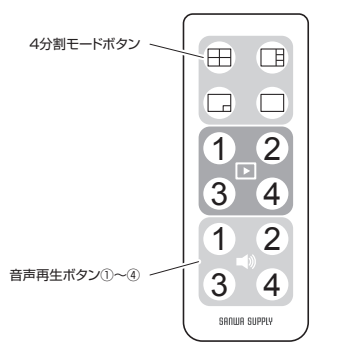

(3)音声再生ボタンの中から、音声を流したい入力ポート番号のボタンを押します。 ※本体の音声切り替えスイッチでも、1→2→3→4の順に切り替えできます。

●他のモードから4分割モードに切り替えた際、音声は切り替え前に選択されていた音声が再生 されます。

●映像第4本ののいずれかを押すと、全画面モードに切り替わります。 選択した入力ポート番号の映像が表示され、音声も再生されます。ご注意ください。

### ■ マルチ画面モード(4画面出力)

| 4つの入力映像のうち、1つを左側に大きく表示<br>し、右側に3つを縦並びで表示するモードです。 |   | 2 |
|--------------------------------------------------|---|---|
|                                                  | 1 | З |
|                                                  |   | 4 |

(1)【3.接続方法】でパソコン上のアプリケーションの画面またはHDMI出力ポートから 接続したテレビなどにHDMI入力映像が映っていることを確認します。 (2)リモコンのマルチ画面モードボタンを押すと、マルチ画面で表示されます。

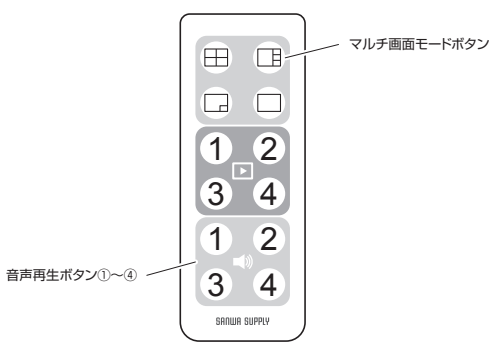

(3)マルチ画面モードボタンを押すごとに映像が下記のように入れ替わります。

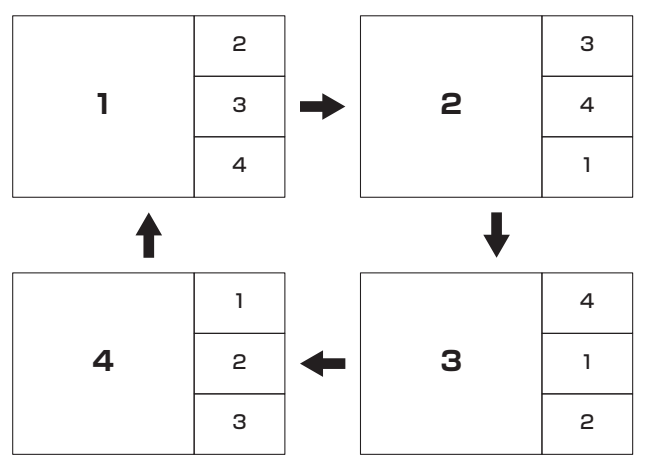

(4)音声再生ボタンの中から、音声を流したい入力ポート番号のボタンを押します。 ※本体の音声切り替えスイッチでも、1→2→3→4の順に切り替えできます。

●他のモードからマルチ画面モードに切り替えた際、音声は切り替え前に選択されていた音声が 再生されます。

● 左側に大きく表示される画面は1:1比率で表示されます。
 ● 映像再生ボタンのいずれかを押すと、全画面モードに切り替わります。
 選択した入力ボート番号の映像が表示され、音声も再生されます。ご注意ください。

#### ■ PinP(Picture in Picture)モード(2画面出力)

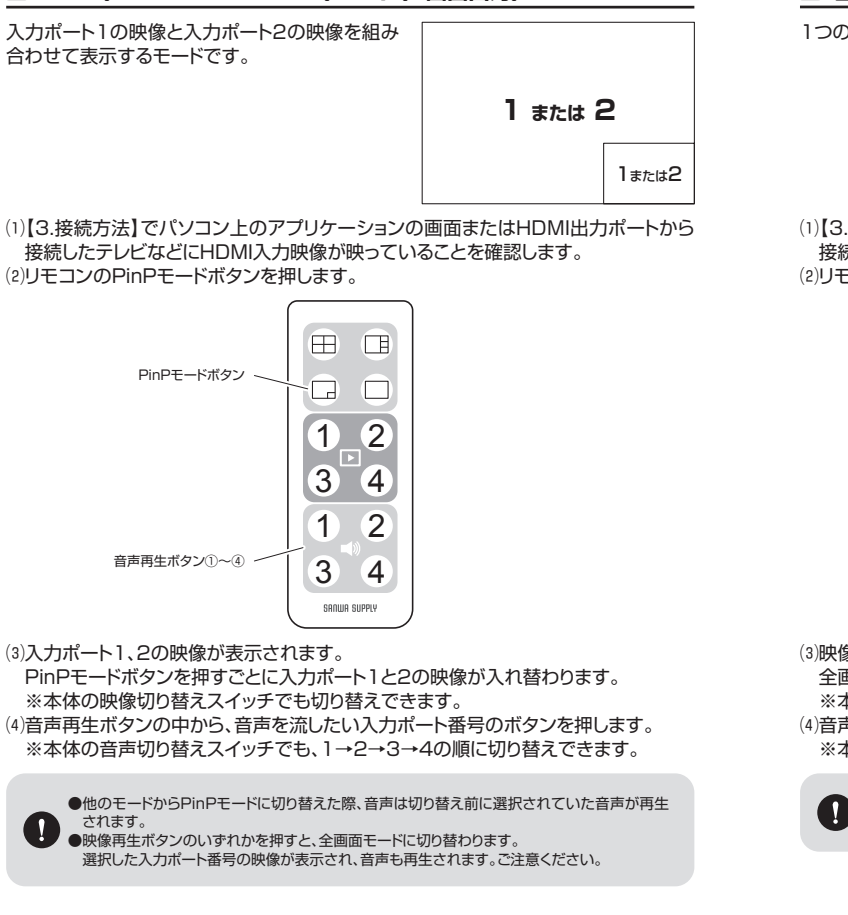

#### ■ 全画面モード(1画面出力)

1つの入力映像を全画面に表示するモードです。

 $1 \sim 4$ 

(1)【3.接続方法】でパソコン上のアプリケーションの画面またはHDMI出力ポートから 接続したテレビなどにHDMI入力映像が映っていることを確認します。 (2)リモコンの全画面モードボタンを押します。

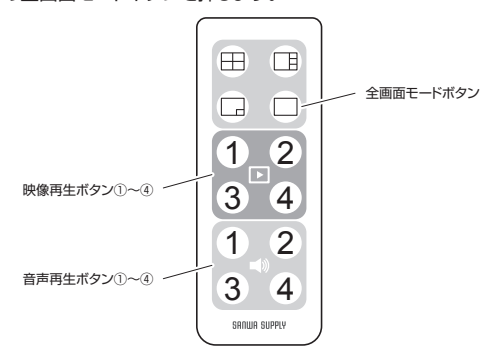

(3)映像再生ボタンの中から、映像を映したい入力ポート番号のボタンを押します。 全画面モードボタンを押すごとに、1→2→3→4の順に切り替えできます。 ※本体の映像切り替えスイッチでも、1→2→3→4の順に切り替えできます。 (4)音声再生ボタンの中から、音声を流したい入力ポート番号のボタンを押します。 ※本体の音声切り替えスイッチでも、1→2→3→4の順に切り替えできます。

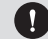

●他のモード中に映像再生ボタンのいずれかを押すと、全画面モードに切り替わります。 選択した入力ポート番号の映像が表示され、音声も再生されます。ご注意ください。

## 保証規定

1)保証期間内に正常な使用状態でご使用の場合に限り品質を保証しております。万一保証期間内で故障が ありました場合は、弊社所定の方法で無償修理いたしますので、保証書を製品に添えてお買い上げの販売 店までお持ちください。

2)次のような場合は保証期間内でも有償修理になります。

(1)保証書をご提示いただけない場合。

- (2)所定の項目をご記入いただけない場合、あるいは字句を書き換えられた場合。
- (3)故障の原因が取扱い上の不注意による場合。
- (4) 故障の原因がお客様による輸送・移動中の衝撃による場合。
- (5)天変地異、ならびに公害や異常電圧その他の外部要因による故障及び損傷の場合。
- (6)譲渡や中古販売、オークション、転売などでご購入された場合。
- 3)お客様ご自身による改造または修理があったと判断された場合は、保証期間内での修理もお受けいたしか ねます。
- 4)本製品の故障、またはその使用によって生じた直接、間接の損害については弊社はその責を負わないも のとします。
- 5)本製品を使用中に発生したデータやプログラムの消失、または破損についての補償はいたしかねます。

6)本製品は医療機器、原子力設備や機器、航空宇宙機器、輸送設備や機器などの人命に関わる設備や機器、及び 高度な信頼性を必要とする設備や機器やシステムなどへの組み込みや使用は意図されておりません。これ らの用途に本製品を使用され、人身事故、社会的障害などが生じても弊社はいかなる責任も負いかねます。

7)修理ご依頼品を郵送、またはご持参される場合の諸費用は、お客様のご負担となります。

8)保証書は再発行いたしませんので、大切に保管してください。

9)保証書は日本国内においてのみ有効です。

| 保証書             | サンワサプライ株式会社        |
|-----------------|--------------------|
| 型番: 400-MEDI038 | シリアルナンバー:          |
| お客様・お名前・ご住所・TEL |                    |
| 販売店名・住所・TEL     |                    |
| 担当者名            |                    |
| 保証期             | 間1年 お買い上げ年月日 年 月 日 |

本取扱説明書の内容は、予告なしに変更になる場合があります。

## サンワサプライ株式会社

CA/BA/RKDaC

ver.1.1